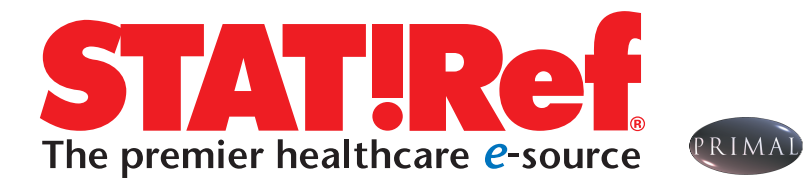

## **ANATOMY.TV** User Guide

## How to Access Anatomy.tv

- 1. Log in to your STAT!Ref account
- **2.** Click the Anatomy.tv box

Anatomy.tv homepage

3. The Access Anatomy.tv Box will appear. Click to go to the Anatomy.tv homepage.

## **Tips:**

- Best browsers to use are Mozilla Firefox, Internet Explorer
- Allow pop-ups in your web browser to view all content.

Home

Systemic Anatomy

Systemic Edition

Sports & therapy

Anatomy for Exercise

Functional Anatomy

✓ Resistance Training

✓ Acupuncture

Hand Therapy

✓ Pilates

Translation:

Français -

Anatomie Fonctionnelle

· Click Log Off Button to end your session. Default time out is 15 minutes.

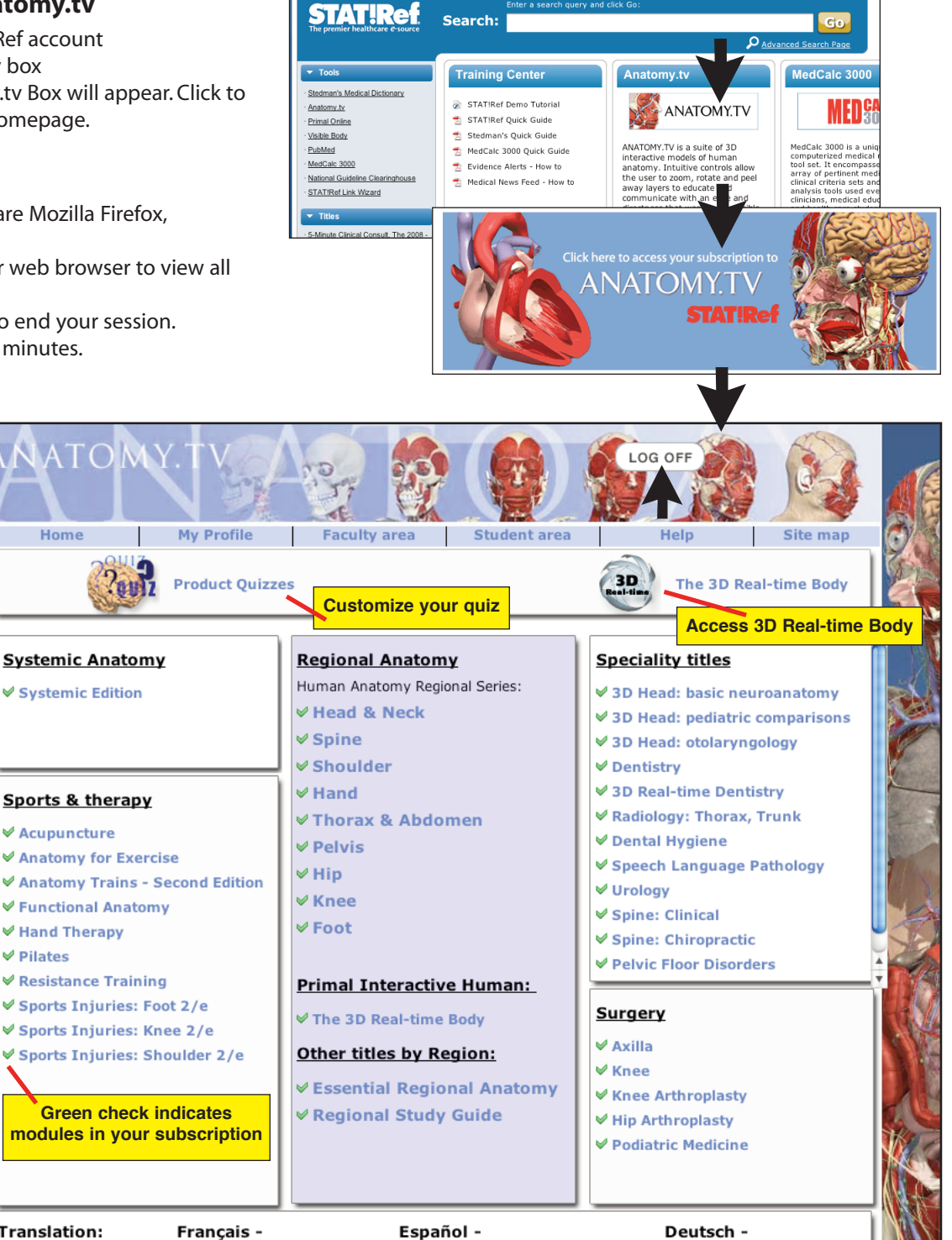

V Fundamentos de Anatomía

V Funktionelle Anatomie

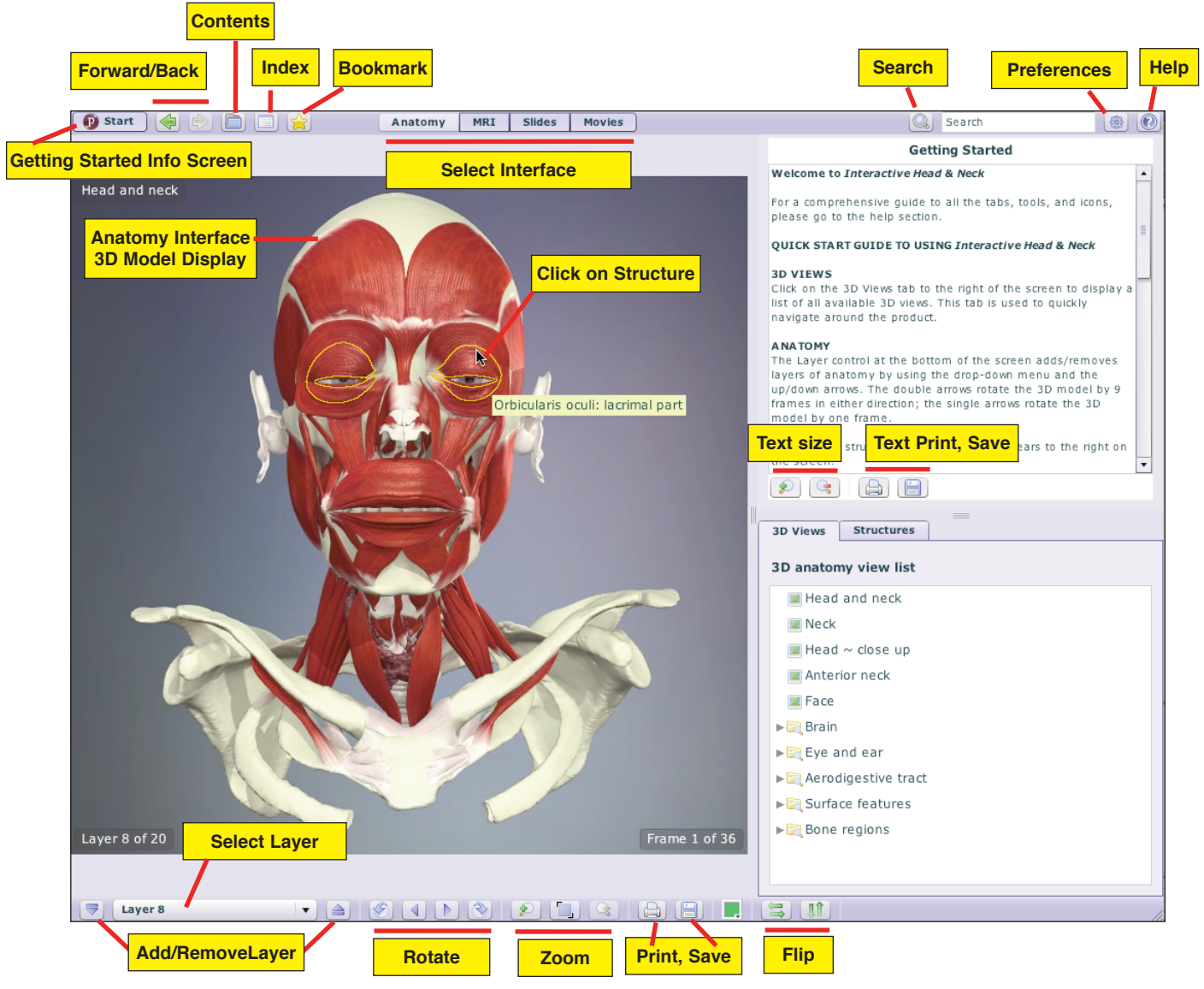

## How to Use Anatomy.tv

1. On the homepage, your subscription modules will have a **green check** next to them. Click on the module you wish to view. It will open in a new browser window.

 Select the interface you wish to view: Anatomy - Contains the interactive 3D models MRI - Compares selection with cross sections in 3 planes Slides - Choose from clinical, dissection, 2D illustrations Movies - Choose clip and play.

3D Animation - Choose, rotate, label, play.

**3. Roll over** any icon or structure and label will identify **4. Click/highlight a structure** and accompanying detailed text and links will appear in top right text box.

- **5**. For a **comprehensive guide** to all tabs, tools, icons, go to the help icon. 
  (()) For a **quick guide** to using Anatomy.tv go to the Start Button in upper left.
- 6. Print and save images as JPG file.

**Export** video clips and animations as MPG file.

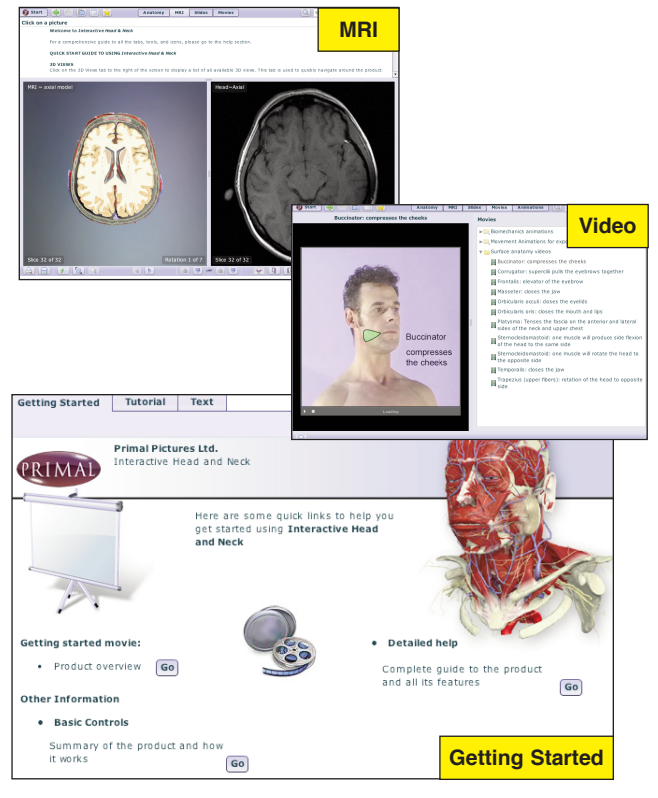